# SPSS for Survey Analysis

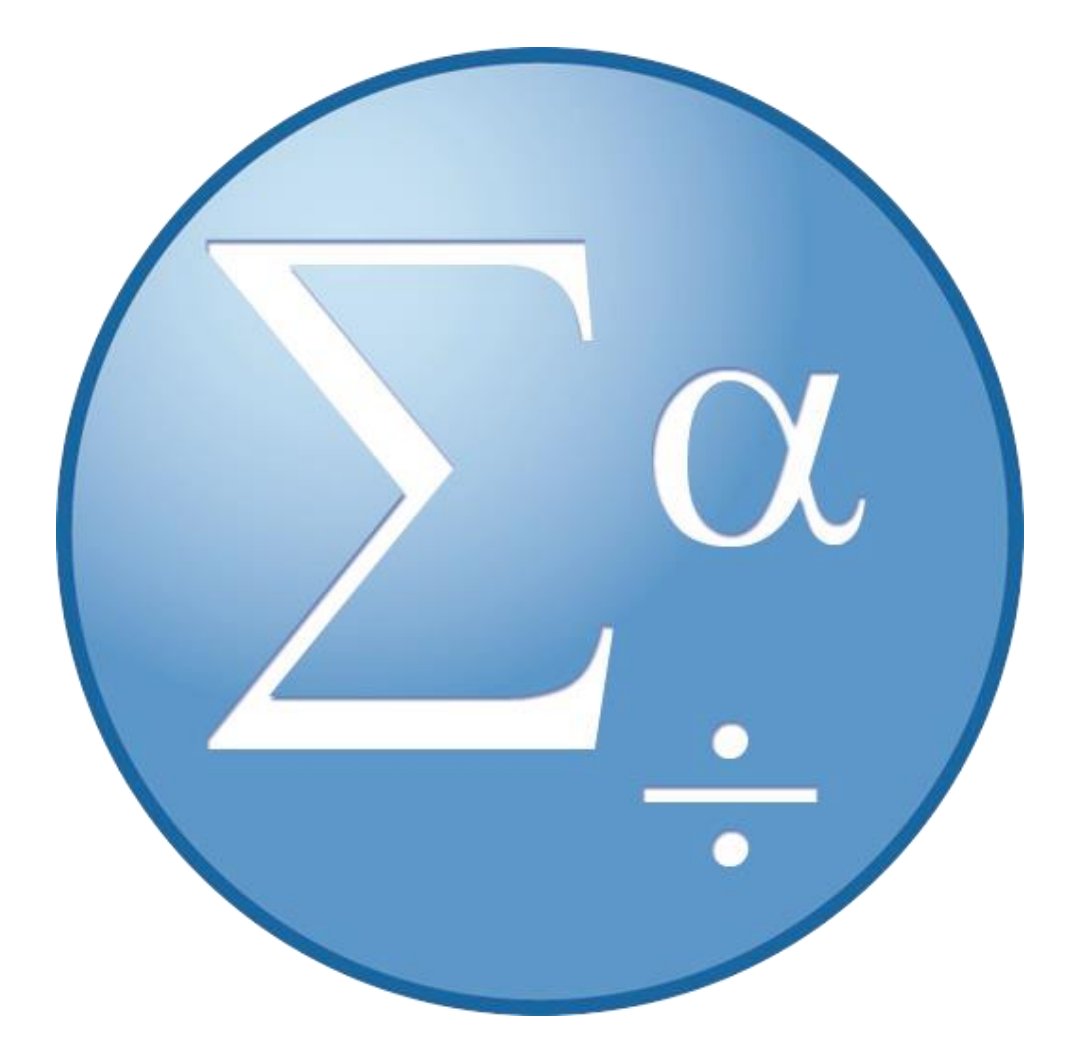

Version 4 (3/30/2016)

# **Background Information**

IBM SPSS Statistics is a software package used for statistical analysis, data management, and data documentation. It allows even novice researchers to do their own statistical analysis with ease. This program is widely used by individuals with interests in social sciences, market research, health research, surveys, government, and education research.

This introductory workshop is designed to provide an overview of the basic workspace and introduce you to the concepts of entering raw data, formatting data, basic descriptive statistics, creating graphs and charts, how to save, print and copy your data, and how to export your data to Word/PDF.

# **Required Skills**

Before beginning, the following skills are required:

- Basic knowledge of Statistical terminology
- Experience with software navigation (keyboard and mouse)

# <u>Agenda</u>

- Coding surveys
- Opening and creating new documents
- Navigating the Data Editor and Output Viewer windows
- Navigating the Data View and Variable View tabs
- Entering raw data
- Basic Descriptive Statistics (mean, standard deviation, minimum, maximum, crosstabs, and frequencies)
- Pearson's Correlation
- Transforming data
- Creating graphs and charts
- Save, print and copy your data and output

# **Opening and creating new documents**

## **Starting SPSS**

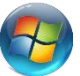

Click on the start menu on your desktop
 Click All Programs > IBM SPSS Statistics > IBM SPSS Statistics 21

#### Activity: Start SPSS

(See Figure 1)

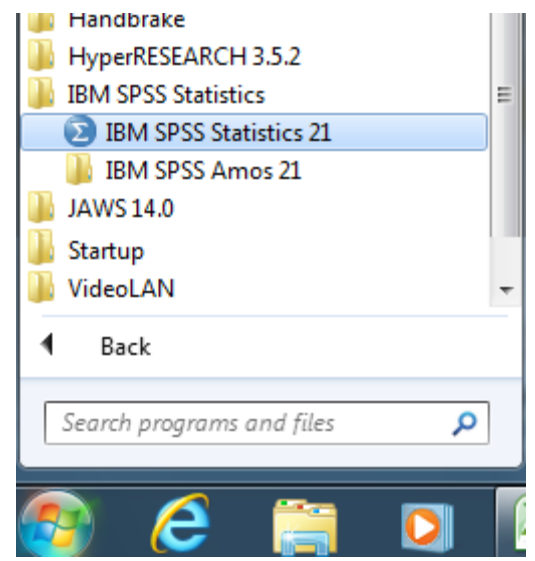

Figure 1 - Starting SPSS from the start menu

Version 4 (3/30/2016)

## **Creating a new document**

There are different ways to create a new file in SPSS, either when you start SPSS or when SPSS is already open. When you start SPSS you will be presented with the following screen.

- 1. In the welcome window select *Type in Data*
- 2. Click the OK button

| BM SPSS Statistics 21                                                                                         | ×                                                                                                    |
|----------------------------------------------------------------------------------------------------|----------------------------------------------------------------------------------------------------|
| IBM SPSS Statistics                                                                                           | IBM.                                                                                                    |
| What would you like to do?                                                                                    |                                                                                                    |
| <ul> <li>O Open an existing data source</li> <li>More Files</li> </ul> O Open another type of file More Files | Image: Second second second |
| Don't show this dialog in the future                                                                          | OK                                                                                                    |

Figure 2 - The SPSS welcome window

• Alternatively just closing the welcome window opens a new document

3. Otherwise, if SPSS is already open, click File>New>Data

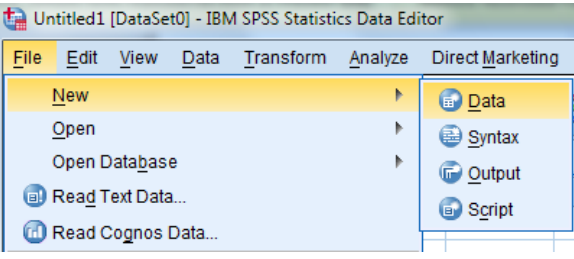

Figure 3- Creating a new file in SPSS

4. Both these options will lead to the screen shown below named IBM SPSS Statistics Data Editor.

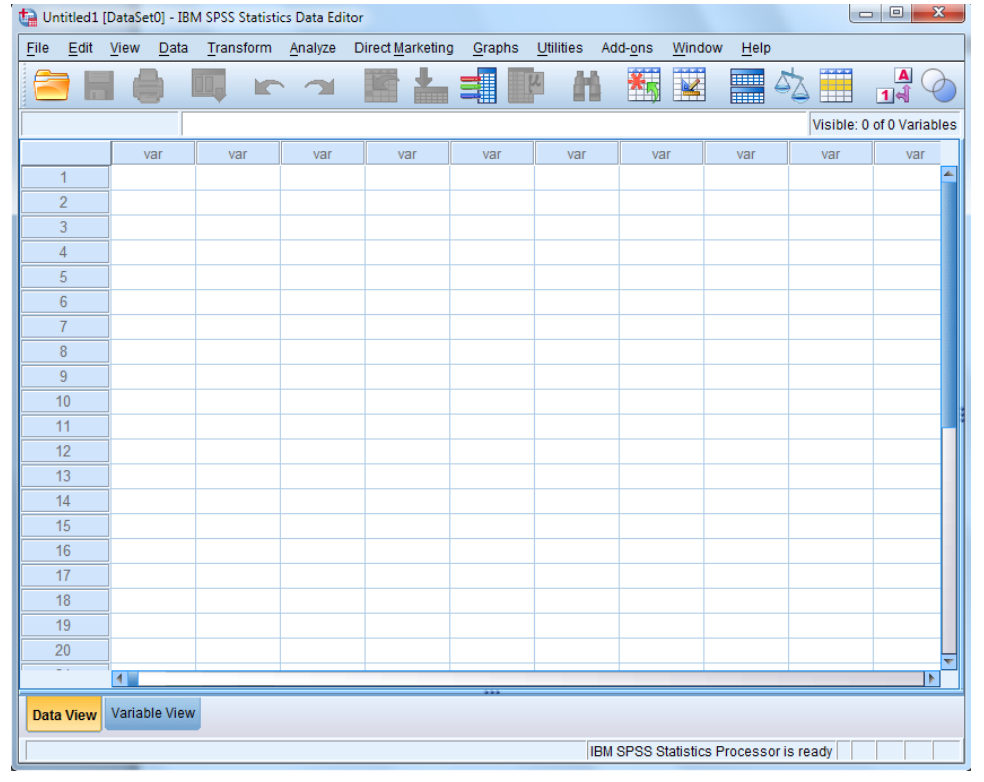

Figure 4 - SPSS Data Editor window

Activity: Create a new data file from the welcome menu, and mention how to open a file from Data Editor.

## **Opening Data**

Opening existing data sources is much like creating a new one. When you start SPSS you will be presented with the welcome screen (Please note that data source files are labeled as .sav files)

- 1. In the welcome window select *Open an existing data source > More Files...*
- 2. Click OK

| What wo | uld you like to do?                     |            |                                                      |
|---------|-----------------------------------------|------------|------------------------------------------------------|
|         | Open an existing data source More Files | - <b>I</b> | Run the tutorial                                     |
|         |                                         | 01         | ype in data                                          |
|         | © Open <u>a</u> nother type of file     | <b>@</b>   | <u>R</u> un an existing que                          |
|         | More Files                              | ) 🖄 🤅      | Create new <u>q</u> uery<br>Ising Database<br>Vizard |

- Figure 5 Opening files in the SPSS welcome screen
- You can also double click *More Files...* to open the file browser
- 3. The Open Data window appears. Select the file you want to open and click Open

| 🛓 Open Data                                                                           |                                                        |                                                                                                    |                                                                                          | ×                                                        |  |  |  |
|---------------------------------------------------------------------------------------|--------------------------------------------------------|----------------------------------------------------------------------------------------------------|------------------------------------------------------------------------------------------|----------------------------------------------------------|--|--|--|
| Look in: 🜗                                                                            | English                                                | T 🙆 🔯 🔢                                                                                                    |                                                                                          |                                                          |  |  |  |
| Clothing<br>coffee.sa<br>contacts.<br>contacts.<br>credit_ca<br>creditpro<br>cross_se | defects.sav<br>v<br>sav<br>rd.sav<br>mo.sav<br>ell.sav | <ul> <li>customer_dbase.sav</li> <li>customer_information.sav</li> <li>customer_subset.sav</li> <li>debate.sav</li> <li>debate_aggregate.sav</li> <li>demo.sav</li> </ul> | e demo_cs<br>e demo_cs<br>demo_cs<br>e diabetes<br>e diabetes<br>e dietstudy<br>dmdata.s | s.sav<br>s_1.sav<br>s_2.sav<br>_costs.sav<br>.sav<br>sav |  |  |  |
| 4                                                                                     |                                                        |                                                                                                    |                                                                                          | 4                                                        |  |  |  |
| File name:                                                                            | demo.sav                                               |                                                                                                    |                                                                                          | Open                                                     |  |  |  |
| Files of type:                                                                        | SPSS Statistics                                        | (*.sav)                                                                                                    | ~                                                                                        | <u>P</u> aste                                            |  |  |  |
| Encoding:                                                                             |                                                        |                                                                                                    | T                                                                                        | Cancel                                                   |  |  |  |
| 🔲 Minimize                                                                            | e string widths ba                                     | sed on observed values                                                                                                    |                                                                                          | <u>H</u> elp                                             |  |  |  |
|                                                                                       | Retrieve File From Repository                          |                                                                                                    |                                                                                          |                                                          |  |  |  |

- Figure 6 Open Data window
- 4. Otherwise, if SPSS is already open, click *File>New>Data*, this will take you back to the previous step

| ta Untitled2     | Untitled2 [DataSet2] - IBM SPSS Statistics Data Editor |              |                   |                 |                          |   |  |  |
|------------------|--------------------------------------------------------|--------------|-------------------|-----------------|--------------------------|---|--|--|
| <u>File</u> dit  | <u>V</u> iew                                           | <u>D</u> ata | <u>T</u> ransform | <u>A</u> nalyze | Direct <u>M</u> arketing | 0 |  |  |
| New              |                                                        |              |                   | •               |                          |   |  |  |
| <u>O</u> pen     |                                                        |              |                   | •               | 🛅 D <u>a</u> ta          |   |  |  |
| Open D           | )ata <u>b</u> as                                       | е            |                   | *               | 词 Syntax                 |   |  |  |
| 💿 Rea <u>d</u> T | ext Data                                               | a            |                   |                 | Output                   |   |  |  |
| 🕜 Read C         | Cognos                                                 | Data         |                   |                 | B Script                 |   |  |  |
| 🚺 <u>C</u> lose  |                                                        |              | Ctrl+F            | 4               |                          |   |  |  |

Figure 7 - Opening a data source in SPSS

5. Both of these options will lead to the Data Editor screen displaying your opened data

| ta den | emo.sav [DataSet1] - IBM SPSS Statistics Data Editor |                      |              |           |                |             |                                |                    |                           |              |                   |  |
|--------|------------------------------------------------------|----------------------|--------------|-----------|----------------|-------------|--------------------------------|--------------------|---------------------------|--------------|-------------------|--|
| File   | Edit                                                 | <u>V</u> iew <u></u> | <u>)</u> ata | Transform | Analyze Direct | Marketing ( | <u>Graphs</u> <u>U</u> tilitie | s Add- <u>o</u> ns | <u>W</u> indow <u>H</u> e | lp           |                   |  |
|        |                                                      |                      |              |           | <b>~</b>       |             |                                | *;                 | 2                         | <i>≦</i>     |                   |  |
|        |                                                      |                      |              |           |                |             |                                |                    |                           | Visible: 2   | 9 of 29 Variables |  |
|        |                                                      | age                  | е            | marital   | address        | income      | inccat                         | car                | carcat                    | ed           | employ            |  |
| 1      |                                                      |                      | 55           | 1         | 12             | 72.00       | 3.00                           | 36.20              | 3.00                      | 1            | 23                |  |
| 2      | 2                                                    |                      | 56           | 0         | 29             | 153.00      | 4.00                           | 76.90              | 3.00                      | 1            | 35                |  |
| 3      | }                                                    |                      | 28           | 1         | 9              | 28.00       | 2.00                           | 13.70              | 1.00                      | 3            | 4                 |  |
| 4      |                                                      |                      | 24           | 1         | 4              | 26.00       | 2.00                           | 12.50              | 1.00                      | 4            | 0                 |  |
| 5      | ,<br>,                                               |                      | 25           | 0         | 2              | 23.00       | 1.00                           | 11.30              | 1.00                      | 2            | 5                 |  |
| 6      | ;                                                    |                      | 45           | 1         | 9              | 76.00       | 4.00                           | 37.20              | 3.00                      | 3            | 13                |  |
| 7      | '                                                    |                      | 42           | 0         | 19             | 40.00       | 2.00                           | 19.80              | 2.00                      | 3            | 10                |  |
| 8      | }                                                    |                      | 35           | 0         | 15             | 57.00       | 3.00                           | 28.20              | 2.00                      | 2            | 1                 |  |
| 9      | )                                                    |                      | 46           | 0         | 26             | 24.00       | 1.00                           | 12.20              | 1.00                      | 1            | 11                |  |
| 1      | 0                                                    |                      | 34           | 1         | 0              | 89.00       | 4.00                           | 46.10              | 3.00                      | 3            | 12                |  |
| 1      | 1                                                    |                      | 55           | 1         | 17             | 72.00       | 3.00                           | 35.50              | 3.00                      | 3            | 2                 |  |
| 1:     | 2                                                    |                      | 28           | 0         | 3              | 24.00       | 1.00                           | 11.80              | 1.00                      | 4            | 4                 |  |
| 1      | 3                                                    |                      | 31           | 1         | 9              | 40.00       | 2.00                           | 21.30              | 2.00                      | 4            | 0                 |  |
| 14     | 4                                                    |                      | 42           | 0         | 8              | 137.00      | 4.00                           | 68.90              | 3.00                      | 3            | 3                 |  |
| 1      | 5                                                    |                      | 35           | 0         | 8              | 70.00       | 3.00                           | 34.10              | 3.00                      | 3            | 9                 |  |
| 1      | 6                                                    |                      | 52           | 1         | 24             | 159.00      | 4.00                           | 78.90              | 3.00                      | 4            | 16                |  |
| 1      | 7                                                    |                      | 21           | 1         | 1              | 37.00       | 2.00                           | 18.60              | 2.00                      | 3            | 0                 |  |
| 1      | 8                                                    |                      | 32           | 0         | 0              | 28.00       | 2.00                           | 13.70              | 1.00                      | 1            | 2                 |  |
| 1      | 9                                                    |                      | 42           | 0         | 9              | 109.00      | 4.00                           | 54.70              | 3.00                      | 3            | 20                |  |
| 2      | 0                                                    |                      | 40           | 1         | 12             | 117.00      | 4.00                           | 58.30              | 3.00                      | 2            | 19                |  |
| -      |                                                      | 4                    |              |           |                |             |                                |                    |                           |              | 1                 |  |
| Data   | View                                                 | Variable             | View         |           |                |             |                                |                    |                           |              |                   |  |
|        |                                                      |                      |              |           |                |             |                                | IBM SPSS S         | tatistics Proces          | sor is readv |                   |  |
|        |                                                      |                      |              |           |                |             |                                |                    |                           |              |                   |  |

Figure 8 - Data Editor window with .sav file opened

Activity: Open the Squirrel\_Survey.sav file from the Data Editor window, located at N:\irt\acr\STC\_FSRC\Service Center Courses\AY14\_15StudentWorkshops\IBM SPSS\Resources

## **Navigating the Data Editor and Output Viewer windows**

There are four windows in SPSS, in this workshop we will cover the two most used windows: the Data Editor window and the Output Viewer window.

#### **Data Editor Window**

The Data Editor provides a convenient, spreadsheet-like method for creating and editing data files. The Data Editor window opens automatically when you start a session. The Data Editor provides two views of your data: the Variable View and the Data view which we will cover in the next section. The extension of the saved file will end in ".sav"

| t | SPSS.sav       | DataSet1] - IB            | M SPSS Sta      | atistics Data Edito  | r    |                      |                |                     |               |               |       |              |          | • •      |
|---|----------------|---------------------------|-----------------|----------------------|------|----------------------|----------------|---------------------|---------------|---------------|-------|--------------|----------|----------|
| E | ne <u>E</u> an | <u>V</u> iew <u>D</u> ata | a <u>T</u> rans | form <u>A</u> nalyze | Dire | ct <u>M</u> arketing | <u>G</u> raph: | s <u>U</u> tilities | Add- <u>o</u> | ns <u>W</u> i | indow | <u>H</u> elp |          |          |
|   |                |                           |                 |                      |      | <b>*</b>             |                | *,                  |               |               |       |              |          | 0        |
|   |                |                           |                 |                      |      |                      |                |                     |               |               |       | Visible:     | 10 of 10 | Variable |
|   |                | Gen                       | der             | Age                  |      | ActiveFace           | Book           | OtherAct            | iveSNS        | Fac           | ebook | Use          | HoursO   | )nFacel  |
| _ |                | _                         |                 |                      |      |                      |                |                     |               |               |       |              |          |          |
|   | 1              |                           | 2               |                      | 23   |                      | 1              |                     | 1             | 1             |       | 3            |          | -        |
|   | 2              |                           | 2               |                      | 21   |                      | 1              |                     | 1             | 1             |       | 3            |          |          |
|   | 3              |                           | 1               |                      | 19   |                      | 1              |                     | C             | )             |       | 2            |          |          |
|   | 4              |                           | 1               |                      | 19   |                      | 1              |                     | 1             | 1             |       | 3            |          |          |
|   | 5              |                           | 1               |                      | 25   |                      | 1              |                     | 1             | 1             |       | 1            |          |          |
|   | 6              |                           | 2               |                      | 24   |                      | 1              |                     | 1             | 1             |       | 2            |          |          |

Figure 9 - The Data Editor window is marked by a blue sphere with a red box

## **Output Viewer window**

Whenever you run an analysis on SPSS (have it be from Data editor, Syntax editor, or script window), the results will pop out an *Output Viewer*, which main function is to simply display the data analysis results. The results may be in table or graph form—it all depends on what you ask SPSS to do and how you would like to see the results. Extension of the saved file will end in ".spv"

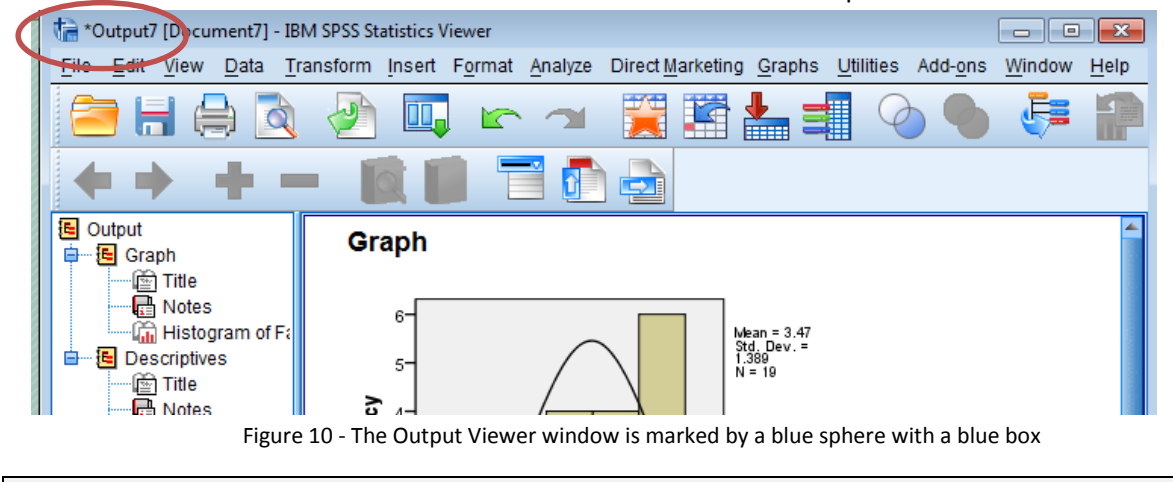

Activity: Show students the Data Editor window and Output window

# Navigating the Variable and Data view tabs

The Data View displays the actual data values or defined value labels and the variable view displays variable definition information, including defined variable and value labels, data type (for example, string, date, or numeric), measurement level (nominal, ordinal, or scale), and user-defined missing values. These tabs are located at the bottom of the Data Editor window.

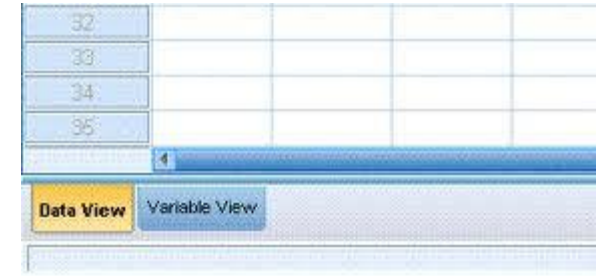

Figure 11 - The Data and Variable tabs

## **The Data View**

One of the primary ways of looking at a data file is in Data View, so that you can see each row as a source of data and each column as a variable. You click on the Data View tab so that you can enter and edit the data points themselves. Typically, we enter the data after establishing the names and other properties of the variables in a data set explained below in Variable view.

Many of the features of Data View are similar to the features that are found in spreadsheet applications. There are, however, several important distinctions:

• Rows are cases. Each row represents a case or an observation. For example, each individual respondent to a questionnaire is a case.

• Columns are variables. Each column represents a variable or characteristic that is being measured. For example, each item on a questionnaire is a variable.

• Cells contain values. Each cell contains a single value of a variable for a case. The cell is where the case and the variable intersect. Cells contain only data values. Unlike spreadsheet programs, cells in the Data Editor cannot contain formulas.

Activity: Show students the Data view tab and show examples of cases and variables in the opened document

| ta de        | emo.sav | [DataSet1] - II           | SM SPSS S  | tatistics     | Data Editor |                  |                                 |                    |                           | l            | - • ×             |
|--------------|---------|---------------------------|------------|---------------|-------------|------------------|---------------------------------|--------------------|---------------------------|--------------|-------------------|
| <u>F</u> ile | Edit    | <u>V</u> iew <u>D</u> ata | Transf     | form <u>A</u> | alyze Direc | <u>Marketing</u> | <u>G</u> raphs <u>U</u> tilitie | s Add- <u>o</u> ns | <u>W</u> indow <u>H</u> e | lp           |                   |
|              |         |                           | <u>0</u> , |               | ∽ 🖺         |                  |                                 |                    |                           | <i>≦</i>     |                   |
|              |         |                           |            |               |             |                  |                                 |                    |                           | Visible: 2   | 9 of 29 Variables |
|              |         | age                       | ma         | arital        | address     | income           | inccat                          | car                | carcat                    | ed           | employ            |
|              | 1       |                           | 55         | 1             | 12          | 72.00            | 3.00                            | 36.20              | 3.00                      | 1            | 23                |
|              | 2       | !                         | 56         | 0             | 29          | 153.00           | 4.00                            | 76.90              | 3.00                      | 1            | 35                |
|              | 3       | :                         | 28         | 1             | 9           | 28.00            | 2.00                            | 13.70              | 1.00                      | 3            | 4                 |
|              | 4       | :                         | 24         | 1             | 4           | 26.00            | 2.00                            | 12.50              | 1.00                      | 4            | 0                 |
|              | 5       | :                         | 25         | 0             | 2           | 23.00            | 1.00                            | 11.30              | 1.00                      | 2            | 5                 |
|              | 6       |                           | 45         | 1             | 9           | 76.00            | 4.00                            | 37.20              | 3.00                      | 3            | 13                |
|              | 7       |                           | 42         | 0             | 19          | 40.00            | 2.00                            | 19.80              | 2.00                      | 3            | 10                |
|              | 8       | :                         | 35         | 0             | 15          | 57.00            | 3.00                            | 28.20              | 2.00                      | 2            | 1                 |
|              | 9       |                           | 46         | 0             | 26          | 24.00            | 1.00                            | 12.20              | 1.00                      | 1            | 11                |
|              | 10      | :                         | 34         | 1             | 0           | 89.00            | 4.00                            | 46.10              | 3.00                      | 3            | 12                |
|              | 11      | !                         | 55         | 1             | 17          | 72.00            | 3.00                            | 35.50              | 3.00                      | 3            | 2                 |
|              | 12      | :                         | 28         | 0             | 3           | 24.00            | 1.00                            | 11.80              | 1.00                      | 4            | 4                 |
|              | 13      | :                         | 31         | 1             | 9           | 40.00            | 2.00                            | 21.30              | 2.00                      | 4            | o                 |
|              | 14      |                           | 42         | 0             | 8           | 137.00           | 4.00                            | 68.90              | 3.00                      | 3            | 3                 |
|              | 15      | :                         | 35         | 0             | 8           | 70.00            | 3.00                            | 34.10              | 3.00                      | 3            | 9                 |
|              | 16      |                           | 52         | 1             | 24          | 159.00           | 4.00                            | 78.90              | 3.00                      | 4            | 16                |
|              | 17      | :                         | 21         | 1             | 1           | 37.00            | 2.00                            | 18.60              | 2.00                      | 3            | 0                 |
|              | 18      |                           | 32         | 0             | 0           | 28.00            | 2.00                            | 13.70              | 1.00                      | 1            | 2                 |
|              | 19      |                           | 42         | 0             | 9           | 109.00           | 4.00                            | 54.70              | 3.00                      | 3            | 20                |
|              | 20      |                           | 40         | 1             | 12          | 117.00           | 4.00                            | 58.30              | 3.00                      | 2            | 19                |
|              |         | 4                         |            | _             | -           |                  |                                 |                    |                           |              |                   |
| Dat          | a View  | Variably Vie              | N          |               |             |                  |                                 |                    |                           |              |                   |
|              |         |                           |            |               |             |                  |                                 | IBM SPSS S         | tatistics Proces          | sor is ready |                   |

Figure 12 - Data View Tab

## **The Variable View**

You use the variable view to define the names and characteristics of variables. This is where you always start if you plan on entering data into SPSS. You get to this window by clicking the *Variable View* tab the bottom of the Data Editor window of SPSS (see Figure 13). In this view each row represents an individual variable and each column provides specific information about each variable.

The variable properties and their functions are (refer to Figure 13):

- *Name*-the unique variable name, a short name for each variable (you can make longer complex names with the label property)
- *Type* the kind of data to be recorded
- *Width* the number of characters used to display the data
- **Decimals**-the number of decimal places displayed
- *Label* a text entry to describe the data provided by the variable, which can be much longer than the variable name and may include spaces.
- *Values* if specific numeric values have a non-intuitive meaning, these values can be labeled (1=boys, 2=girls)
- *Missing* defines specified data values as user-missing. For example, you might want to distinguish between data that are missing because a respondent refused to answer and data that are missing because the question didn't apply to that respondent. Data values that are specified as user-missing are flagged for special treatment and are excluded from most calculations.
- **Columns** You can specify a number of characters for the column width. Column widths can also be changed in Data View by clicking and dragging the column borders.
- **Align-** controls the display of data values and/or value labels in Data View. The default alignment is right for numeric variables and left for string variables. This setting affects only the display in Data View

| • | Measure- You can specify the level of measurement as scale, ordinal, or nominal. |
|---|----------------------------------------------------------------------------------|
|   | Nominal and ordinal data can be either string or numeric.                        |

| ta de        | emo.sav                                | [DataSet1] - I            | BM SPSS Stat        | istics Data Ed    | litor               |                      |                     |                           |                           |             |             |
|--------------|----------------------------------------|---------------------------|---------------------|-------------------|---------------------|----------------------|---------------------|---------------------------|---------------------------|-------------|-------------|
| <u>F</u> ile | <u>E</u> dit                           | <u>V</u> iew <u>D</u> ata | a <u>T</u> ransform | m <u>A</u> nalyze | Direct <u>M</u> arl | keting <u>G</u> raph | s <u>U</u> tilities | Add- <u>o</u> ns <u>W</u> | <u>/</u> indow <u>H</u> e | lp          |             |
|              |                                        |                           |                     |                   |                     |                      |                     |                           |                           | <b>∽_</b>   |             |
|              |                                        | Name                      | Туре                | Width             | Decimals            | Label                | Values              | Missing                   | Columns                   | Align       | Measure     |
|              | 1                                      | age                       | Numeric             | 4                 | 0                   | Age in years         | None                | None                      | 8                         | ■ Right     | 🖋 Scale 🛛 🖆 |
|              | 2                                      | marital                   | Numeric             | 4                 | 0                   | Marital sta          | {0, Unmarr          | None                      | 8                         | ■ Right     | 🖋 Scale     |
|              | 3                                      | address                   | Numeric             | 4                 | 0                   | Years at c           | None                | None                      | 8                         | 🗏 Right     | 🖋 Scale     |
|              | 4                                      | income                    | Numeric             | 8                 | 2                   | Household            | None                | None                      | 8                         | 🗏 Right     | 🖋 Scale     |
|              | 5                                      | inccat                    | Numeric             | 8                 | 2                   | Income cat           | {1.00, Und          | None                      | 8                         | ■ Right     | I Ordinal   |
|              | 6                                      | car                       | Numeric             | 8                 | 2                   | Price of pri         | None                | None                      | 8                         | ■ Right     | 🖋 Scale     |
|              | 7                                      | carcat                    | Numeric             | 8                 | 2                   | Primary ve           | {1.00, Eco          | None                      | 8                         | ■ Right     | 📲 Ordinal   |
|              | 8                                      | ed                        | Numeric             | 4                 | 0                   | Level of ed          | {1, Did not         | None                      | 8                         | ■ Right     | 🖋 Scale     |
|              | 9                                      | employ                    | Numeric             | 4                 | 0                   | Years with           | None                | None                      | 8                         | ■ Right     | 🖋 Scale     |
|              | 10                                     | retire                    | Numeric             | 4                 | 0                   | Retired              | {0, No}             | None                      | 8                         | ■ Right     | 🖋 Scale     |
|              | 11                                     | empcat                    | Numeric             | 4                 | 0                   | Years with           | {1, Less t          | None                      | 8                         | ■ Right     | 📲 Ordinal   |
|              | 12                                     | jobsat                    | Numeric             | 4                 | 0                   | Job satisfa          | {1, Highly          | None                      | 8                         | ■ Right     | 🖋 Scale     |
|              | 13                                     | gender                    | String              | 1                 | 0                   | Gender               | {f, Female          | None                      | 8                         | 📰 Left      | Nominal     |
|              | 14                                     | reside                    | Numeric             | 4                 | 0                   | Number of            | None                | None                      | 8                         | ■ Right     | 🖋 Scale     |
|              | 15                                     | wireless                  | Numeric             | 4                 | 0                   | Wireless s           | {0, No}             | None                      | 8                         | ■ Right     | 🖋 Scale     |
|              | 16                                     | multline                  | Numeric             | 4                 | 0                   | Multiple lines       | {0, No}             | None                      | 8                         | ■ Right     | 🖋 Scale     |
|              | 17                                     | voice                     | Numeric             | 4                 | 0                   | Voice mail           | {0, No}             | None                      | 8                         | ■ Right     | I Scale     |
|              | 18                                     | pager                     | Numeric             | 4                 | 0                   | Paging ser           | {0, No}             | None                      | 8                         | ■ Right     | 🛷 Scale     |
|              | 19                                     | internet                  | Numeric             | 4                 | 0                   | Internet             | {0, No}             | 8, 9                      | 8                         | ■ Right     | I Scale     |
|              | 20                                     | callid                    | Numeric             | 4                 | 0                   | Caller ID            | {0, No}             | None                      | 8                         | ■ Right     | 🖋 Scale 🚽   |
|              |                                        | 1                         |                     |                   |                     |                      |                     |                           |                           |             | 4           |
| Dat          | a View                                 | Variable Vie              | w                   |                   |                     |                      |                     |                           |                           |             |             |
|              |                                        |                           |                     |                   |                     |                      |                     |                           | tion Drances              | or in roady |             |
|              | IBM SPSS Statistics Processor is ready |                           |                     |                   |                     |                      |                     |                           | aucs Process              | orns ready  |             |

Figure 13 - Variable View tab

Each variable property has a default, so if you don't specify a characteristic SPSS fills one in for you. However, what it selects may not be what you want.

Activity: Show students the variable tab and examples in the open document

# **Coding a Survey**

Coding a hardcopy survey as a key is an important part of successfully using SPSS, because SPSS requires short simple entries coding a survey can help you easily input your survey data.

To code your essay:

- 1. Fill in "1" in the female blank and "2" in the male blank
- 2. Fill in "1" for 0, "2" for 1-3, "3" for 4-6, and "4" for & or more
- 3. Next to question five write "1=yes" "2=no"

Make sure to keep your key next to as you enter your data.

Activity: code a survey

## Entering raw data

Creating a new SPSS data file consists of two stages: (1) defining variables and (2) entering the data. Defining the variables involves multiple processes and requires careful planning. Once the variables have been defined, then the data can be added.

#### **Defining variables**

Each question on your survey is its own variable, and each variable may need different properties to better organize your data. This is all done through the process of defining variables. To define variables:

- 1. Click the Variable View tab on the lower left corner of the Data Editor window
- 2. In the first column labeled *Name*, double click on the first row to enter a short descriptor name for your variable such as: age, income, or sex. You can add a longer name in the *Label* column

Activity: Open a new data sheet and enter variable names: Age1, Sex2, CaffDrank3, MornCaff4, AfterCaff4, and EveCaff4

- Variable Names based on your research questionnaire need to be assigned. If variable names are not assigned, SPSS will assign default names that may not be recognizable
- You cannot add spaces but you can add underscores (\_), numbers and some symbols (@,#, and \$). You will want to keep variable names short because they'll be used in named lists and as identifier tags on data graphs and such where the format can be a bit crowded.
- After typing in your name you will notice that all of the remaining variable properties (not including *Label*) now have a default setting (see figure 14)

|   | Name          | Туре    | Width | Decimals | Label | Values | Missing | Columns | Align   |
|---|---------------|---------|-------|----------|-------|--------|---------|---------|---------|
| 1 | age           | Numeric | 8     | 2        |       | None   | None    | 8       | 🗮 Right |
| 2 | MaritalStatus | Numeric | 8     | 2        |       | None   | None    | 8       | ■ Right |
| 3 | sex           | Numeric | 8     | 2        |       | None   | None    | 8       | 🗮 Right |
| 4 | income        | Numeric | 8     | 2        |       | None   | None    | 8       | ■ Right |
| 5 |               |         |       |          |       |        |         |         |         |

Figure 14 - The default settings automatically apply after entering variable names

3. Label: Next you will want to add a variable label that will help make your data more easily read in the output window. Double click on a row in the *Label* column to create a label for your variable

|   | Name          | Туре    | Width | Decima | ls | Label               | Values | Missing |
|---|---------------|---------|-------|--------|----|---------------------|--------|---------|
| 1 | age           | Numeric | 8     | 2      | /  | Age in years        | None   | None    |
| 2 | MaritalStatus | Numeric | 8     | 2      |    | Marital Status      | None   | None    |
| 3 | sex           | Numeric | 8     | 2      |    | Gender              | None   | None    |
| 4 | income        | Numeric | 8     | 2      |    | Income by thousands | None   | None    |
| - |               |         |       |        |    |                     |        |         |

Figure 15 - adding a label to your variables

Activity: Enter labels as: Age in years, Gender, Caffeinated beverages drunk in a day, Caffeine consumed in the morning, Caffeine consumed in the afternoon, Caffeine consumed in the evening.

In the next steps we will change the default settings to better suit our data, these are all optional steps that you can change depending on what you want out of your data

- 4. **Type:** Under the *Type* column, click *Numeric*, and then click the ellipses button button that appears next to it. The *Variable Type* dialog box opens. Select your new variable and click the *OK* button.
  - Generally, text based characters are of *String* type and number-based characters are of *Numeric* type.

| tariable Type                                                                     | <b>—</b> ×                           |
|-----------------------------------------------------------------------------------|--------------------------------------|
| © <u>N</u> umeric                                                                 |                                      |
| © <u>C</u> omma                                                                   | Characters: 8                        |
| © <u>D</u> ot                                                                     | - [                                  |
| ◎ Scientific notation                                                             |                                      |
| © D <u>a</u> te                                                                   |                                      |
| © Do <u>l</u> lar                                                                 |                                      |
| © C <u>u</u> stom currency                                                        |                                      |
| String                                                                            |                                      |
| © Restricted Numeric (integer with leadin                                         | g zeros)                             |
| The Numeric type honors the digit grouping.<br>Numeric never uses digit grouping. | ouping setting, while the Restricted |

Figure 16 - Variable Type window

#### Activity: Change all decimals to 0

5. Values: To assign labels to all possible values of a variable, select the cell you wish to add value labels to in the *Value* column, and click the ellipses button in the *Value* box > Type in the *Value* Labels window will appear > Type in the value you wish to use in the *Value* box > Type in your value label into the Label box. > Click Add > repeat the previous steps until all value labels are made > Click Okay.

| -Value Labels                                                                                                    |          | Value Labels            |          |
|----------------------------------------------------------------------------------------------------|----------|-------------------------|----------|
| Val <u>u</u> e: 5                                                                                                    | Spelling | Value: F                | Spelling |
| Label: Greatly enjoy squirrel presence                                                                                                    |          | Label: Female           |          |
| Add         Change         Remove             1 = "Greatly dislike squirrel presence"         2 = "Dislike squirrel presence"         3 = "Indifferent to squirrels"         4 = "Enjoy squirrel presence" |          | Add<br>Change<br>Remove |          |
| OK Cancel Help                                                                                                    |          | OK Cancel Help          |          |
|                                                                                                    |          |                         |          |

Figure 17 - Adding numeric value labels vs. string value labels

Activity: for the sex variable enter: 1=Female, 2=Male. Create a Likert Scale for CaffDrank 1=0...4=7 or more. For variables MornCaff, AfterCaff, and EveCaff: 1=Yes 2=No

6. Missing: to specify a placeholder for a missing value of a variable, click a cell in the *Missing* column, and click the ellipses button is that appears to the right > the *Missing Values* dialog box will appear
> Select *Discrete missing values* > type in your value(s) (You may enter up to three values, if you need more you may want to use a range) > click *OK*

| Missing Values                                   |
|--------------------------------------------------|
| O No missing values                              |
| Discrete missing values                          |
| -1.000 -2.000                                    |
| © Range plus one optional discrete missing value |
| Low: <u>H</u> igh:                               |
| Di <u>s</u> crete value:                         |
| OK Cancel Help                                   |

Figure 18 - Missing values dialogue box

Make sure to enter values that will not be confused with non-missing values Now redefine the value labels in the value column > click on the *Values* cell for the corresponding variable and the new value labels

| ta Value Labels                                                               | ×        |
|-------------------------------------------------------------------------------|----------|
| Value Labels<br>Value: -2.00<br>Label: No response<br>Add<br>Change<br>Remove | Spelling |
| OK Cancel Help                                                                |          |

Figure 19 - Creating value labels for missing values

Activity: For the variable *CaffDrank* add 99 to *Discrete Missing Values*. Go to Value Labels and add 99 = no response

7. **Measurement:** To change the level of measurement click on the cell you wish to change in the *Measure* column and select a new measurement from the dropdown menu.

|   | Decimals | Label                           | Values       | Missing      | Columns | Align   | Measure     |
|---|----------|---------------------------------|--------------|--------------|---------|---------|-------------|
| 1 | 0        | Age in years                    | None         | None         | 8       | Right   | 🛷 Scale     |
| 2 | 0        | Gender                          | {F, Female}  | None         | 8       | 📰 Left  | 💑 Nominal   |
| 3 | 0        | Marital Status                  | {1, Married} | None         | 8       | 🗃 Right | 💑 Nominal   |
| 4 | 2        | Income by thousands             | {-2.00, No r | -1.00, -2.00 | 8       | 🗏 Right | Scale       |
| 5 | 0        | Approval of Squirrels on Campus | {1, Greatly  | None         | 8       | 🗮 Right | 🚽 Ordinal < |
| 6 |          |                                 |              |              |         | (       | 🖋 Scale     |
| 7 |          |                                 |              |              |         |         | Ordinal     |
| 8 |          |                                 |              |              |         |         | 😞 Nominal   |
| - |          |                                 |              |              |         |         |             |

Figure 20 - Selecting a measurement

Activity: Change Age to Scale, Gender, MornCaff, AfterCaff, and EveCaff to Nominal, and CaffDrank to Ordinal

## **Entering data**

After defining the variables, users can enter data for each case. If variables are defined as having a *Numeric* data type, then numeric data should be entered. SPSS will only accept numeric digits for a *Numeric* data type. If the variables are *String* data, any keyboard character can be entered.

- 1. Click the Data View tab at the lower left corner of the Data Editor window (see figure 12)
- 2. Click in a cell and type the corresponding data. The entry will also appear in the *Cell Editor* (see figure below)

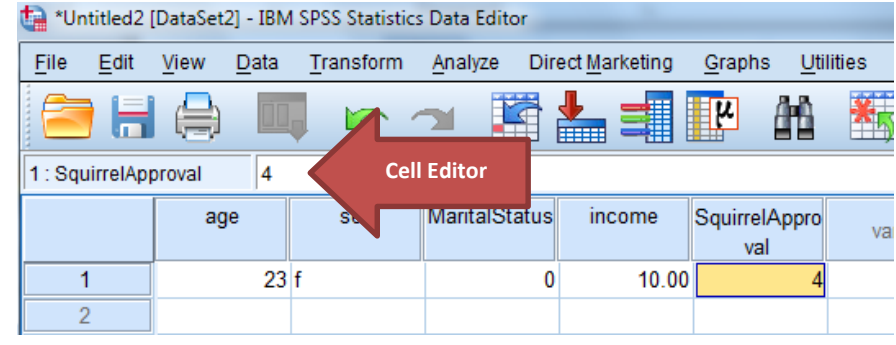

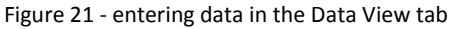

Activity: Enter in three cases

## **Basic Descriptive Statistics**

#### Mean, standard deviation, minimum, and maximum

Running these basic statistics can be done several ways; one way is to use the *Descriptive* tool. To run a descriptive statistic:

1. Go to the top menu and select *Analyze > Descriptive Statistics > Descriptives*.

X

Descriptives: Options

📃 <u>S</u>um

🖌 Maximum

S.E. mean

Skewness

11-1

🗹 Std. deviation 📝 Minimum

🗸 <u>M</u>ean

Dispersion-

Variance

📃 <u>R</u>ange

-Distribution

Kurtosis

-Display Order-© Varia<u>b</u>le list

Alphabetic

window

Ascending means

Descending means

Countinue Council

Figure 24 - Descriptive: Options

| <u>File Edit View Data</u> | Transform | <u>A</u> nalyze | Direct <u>M</u> arketing | Graph | s <u>U</u> tilities | Add- <u>o</u> ns | <u>W</u> indow <u>H</u> e |
|----------------------------|-----------|-----------------|--------------------------|-------|---------------------|------------------|---------------------------|
|                            |           | Rep             | orts                     | •     | Z (144)             | *                | 2 💷 4                     |
|                            |           | D <u>e</u> s    | criptive Statistics      | •     | 123 Freque          | encies           |                           |
| 4 : carcat                 | 1.00      | Ta <u>b</u>     | les                      | •     | Ha Descri           | ptives           |                           |
| age                        | marital   | Cor             | npare Means              | •     | A Evolor            | 0                | carcat                    |
|                            |           |                 |                          |       | - Exploi            | c                | 0.00                      |

Figure 22 - Opening the Descriptives window

- 2. The Descriptives window will open, choose the variable you want to analyze in the left box
- 3. Click on your chosen variable and move it to the *Variable(s)* box on the right using the 🔛 button

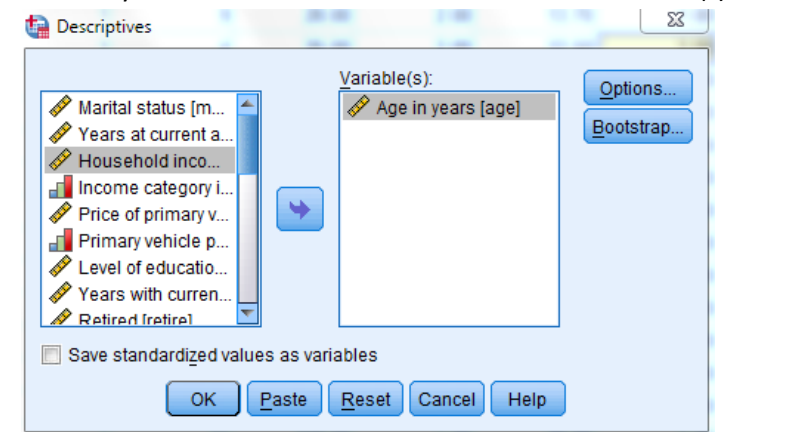

Figure 23 - Descriptive dialogue box

- 4. After you have moved your variables over click the *Options* button, a new window will appear
- 5. Select the descriptives you want to use and click the *Continue* button
- 6. Click OK
- 7. The Output Viewer will appear with your descriptive statistics shown inside a labeled table.

| + | Descriptives                                                 |      |         |         |       |                |  |  |
|---|--------------------------------------------------------------|------|---------|---------|-------|----------------|--|--|
|   | [DataSet1] C:\Program Files\IBM\SPSS\Statistics\21\Samples\E |      |         |         |       |                |  |  |
|   | Descriptive Statistics                                       |      |         |         |       |                |  |  |
|   |                                                              | Ν    | Minimum | Maximum | Mean  | Std. Deviation |  |  |
|   | A                                                            | 6400 | 10      | 77      | 42.06 | 12 200         |  |  |
|   | Age in years                                                 | 6400 | 10      |         | 42.00 | 12.290         |  |  |

Figure 25 - Descriptive Statistics table in the output viewer

Activity: Open up Squirrel\_Survey.sav and run a descriptive analysis on HrsPerD1 (check *Options* to ensure that: Mean, std. deviation, min and max are checked).

#### Frequencies

To run a frequency:

1. Go to the top menu and select Analyze > Descriptive Statistics > Frequencies

2. The *Frequencies* dialogue window will appear, move your chosen variable over to the *Variable(s)* box using the button

| <ul> <li>Frequencies</li> <li>Variable(s):</li> <li>Statistics</li> <li>Years at current a</li> <li>Household inco</li> <li>Income category i</li> <li>Primary vehicle p</li> <li>Years with curren</li> <li>Retired [retire]</li> </ul>                                                                                                    |
|----------------------------------------------------------------------------------------------------|
| Image: Second second second |
| OK Paste Reset Cancel Help                                                                                                    |

Figure 26 - Frequencies window

- 3. If you want to add other descriptive statistics (mean, standard deviation, median, etc. ) click the *Statistics* button, otherwise just click *OK*
- 4. The Output Viewer will appear with your frequencies shown inside a labeled table.

| ➡ Freq | Frequencies                     |              |          |               |                       |  |  |  |
|--------|---------------------------------|--------------|----------|---------------|-----------------------|--|--|--|
| [Data  | Set1] C:\Program File           | ≥s\IBM\SPS   | S\Statis | tics\21\Samp  | oles\English\         |  |  |  |
|        | Statistics                      |              |          |               |                       |  |  |  |
| Level  | ofeducation                     |              |          |               |                       |  |  |  |
| Ν      | Valid 6400                      |              |          |               |                       |  |  |  |
|        | Missing O                       |              |          |               |                       |  |  |  |
|        |                                 |              |          |               |                       |  |  |  |
|        |                                 | Level of edu | cation   |               |                       |  |  |  |
|        |                                 | Frequency    | Percent  | Valid Percent | Cumulative<br>Percent |  |  |  |
| Valid  | Did not complete high<br>school | 1390         | 21.7     | 21.7          | 21.7                  |  |  |  |
|        | High school degree              | 1936         | 30.3     | 30.3          | 52.0                  |  |  |  |
|        | Some college                    | 1360         | 21.3     | 21.3          | 73.2                  |  |  |  |
|        | College degree                  | 1355         | 21.2     | 21.2          | 94.4                  |  |  |  |
|        | Post-undergraduate<br>degree    | 359          | 5.6      | 5.6           | 100.0                 |  |  |  |
|        | Total                           | 6400         | 100.0    | 100.0         |                       |  |  |  |

Figure 27 - Frequencies table in the output viewer

Activity: Run a frequency on *Touch10* (Click on Statistics and check Kurtosis, go to Charts and check *Histogram*)

#### Crosstabs

Crosstabs is an SPSS procedure that cross-tabulates two variables, thus displaying their relationships in tabular form. In contrast to Frequencies, which summarizes information about one variable, Crosstabs generates information about bivariate relationships.

Crosstabs also create a table that contains a cell for every combination of categories in the two variables.

- Inside each cell is the number of cases that fit that particular combination of responses.
- SPSS can also report the row, column, and total percentages for each cell of the table.

For the reason that Crosstabs creates a row for each value in one variable and a column for each value in the other, the procedure is not suitable for continuous variables that assume many values. Crosstabs are designed for discrete variables, usually those measured on nominal or ordinal scales.

To run a crosstabs

- 1. Go to the top menu and select Analyze > Descriptive Statistics > Crosstabs
- 2. The Crosstabs dialogue window will appear
- 3. Choose your variables and move one to the *Row* box and one to the *Column* box using the button

| Crosstabs                                                                                                    | NAME AND A                                                                                                    | ×                                                                             |  |  |  |
|----------------------------------------------------------------------------------------------------|----------------------------------------------------------------------------------------------------|-------------------------------------------------------------------------------|--|--|--|
| Gender [gender]<br>Mumber of people in h<br>Mutiple lines [multline]<br>Voice mail [voice]<br>Paging service [pager]<br>Paging service [pager]<br>Caller ID [callid]<br>Call waiting [callwait]<br>Owns TV [owntv]<br>Owns stereo/CD play<br>Owns fax machine [o | Row(s):<br>Column(s):<br>Column(s):<br>Column(s):<br>Column(s):<br>Column(s):<br>Row(s):<br>Column(s):<br>Row(s):<br>Row(s):<br>Column(s):<br>Row(s):<br>Row(s):<br>Column(s):<br>Row(s):<br>Row(s):<br>Column(s):<br>Row(s):<br>Row(s):<br>Row(s):<br>Column(s):<br>Row(s):<br>Row(s): | Exact<br>Statistics<br>C <u>e</u> lls<br><u>F</u> ormat<br>Bootstr <u>a</u> p |  |  |  |
| Display layer variables in table layers     Display clustered <u>b</u> ar charts     Suppress tables                                                                                                    |                                                                                                    |                                                                               |  |  |  |
| OK I                                                                                                    | Paste Reset Cancel Help                                                                                                    |                                                                               |  |  |  |

Figure 28 - Crosstabs window

- 4. If you want to add a chi-square to your table click Statistics, otherwise click OK
- 5. The Output Viewer will appear with your crosstabs table.

| • | Crosstabs                                                              |                                                   |                                  |                                 |                                       |               |         |  |
|---|------------------------------------------------------------------------|---------------------------------------------------|----------------------------------|---------------------------------|---------------------------------------|---------------|---------|--|
|   | [DataSet1] C:\Program Files\IBM\SPSS\Statistics\21\Samples\English\den |                                                   |                                  |                                 |                                       |               |         |  |
|   |                                                                        | Case                                              | Processing                       | Summary                         |                                       |               |         |  |
|   |                                                                        |                                                   |                                  | Cas                             | es                                    |               |         |  |
|   |                                                                        | Vali                                              | d                                | Miss                            | ing                                   | To            | tal     |  |
|   |                                                                        | N                                                 | Percent                          | Ν                               | Percent                               | Ν             | Percent |  |
|   | Income category in<br>thousands * Owns PDA                             | 6400                                              | 100.0%                           | 0                               | 0.0%                                  | 6400          | 100.0%  |  |
|   |                                                                        |                                                   |                                  |                                 |                                       |               |         |  |
|   | Income category in                                                     | thousands *                                       | Owns PDA C                       | rosstabula                      | tion                                  |               |         |  |
|   | Count                                                                  |                                                   |                                  |                                 |                                       |               |         |  |
|   |                                                                        |                                                   | Owns                             | DDA                             |                                       | ٦ T           |         |  |
|   |                                                                        |                                                   | 0                                | PDA                             |                                       |               |         |  |
|   |                                                                        |                                                   | No                               | Yes                             | Total                                 |               |         |  |
|   | Income category in                                                     | Under \$25                                        | No<br>983                        | Yes<br>191                      |                                       | $\frac{1}{2}$ |         |  |
|   | Income category in<br>thousands                                        | Under \$25<br>\$25 - \$49                         | No<br>983<br>1933                | Yes<br>191<br>455               |                                       | -             |         |  |
|   | Income category in<br>thousands                                        | Under \$25<br>\$25 - \$49<br>\$50 - \$74          | No<br>983<br>1933<br>889         | Yes<br>191<br>455<br>231        | Total<br>1174<br>2388<br>1120         | -             |         |  |
|   | Income category in<br>thousands                                        | Under \$25<br>\$25 - \$49<br>\$50 - \$74<br>\$75+ | No<br>983<br>1933<br>889<br>1288 | Yes<br>191<br>455<br>231<br>430 | Total<br>1174<br>2388<br>1120<br>1718 |               |         |  |

Figure 29 - Crosstabs table in the Output Viewer

Activity: Create a Crosstab comparing Run a cross tab on *Gender* and *Touch10* (Click on *Statistics* and check the *Chi-Square* option)

# **Transforming Data in Data View**

#### **Recoding old variables into new ones**

Recoding variable information can help fix survey questions that don't match correctly To recode a variable:

- 1. In the Data Editor window go to the top menu
- 2. Select Transform > Recode into Different Variables
- 3. Select the variables you want to recode and drag them over to the *Numeric Variable* box
- 4. Select your old variable and type the new name and label under the *Output Variable* section
- 5. After Defining the new variable name and labels select Old and New Values
- 6. The Old and New Values dialogue window will appear
- 7. Under Old Value insert the old value that you want to switch
- 8. Under New Value type what you want to switch the old value to
- 9. Click Add after each value is assigned
  - Note: even if values stay the same they must still be defined (3 is 3)
- 10. Click Continue when finished
- 11. Click OK and your new recoded variable will appear

| Old Value                                                                   | New Value                                                      |
|-----------------------------------------------------------------------------|----------------------------------------------------------------|
| © <u>V</u> alue:                                                            | Value: 1                                                       |
| 5                                                                           | © System-missing                                               |
| © <u>S</u> ystem-missing                                                    | © Co <u>p</u> y old value(s)                                   |
| System- or <u>u</u> ser-missing Range: through Range, LOWEST through value: | Add       1> 5         2> 4       3> 3         4> 2       4> 2 |
| Rang <u>e</u> , value through HIGHEST.                                      | Output variables are strings Width: 8                          |
| ◯ All other values                                                          | Convert numeric strings to numbers ('5'->5)                    |

Figure - Old and New Values window

Activity: Reverse Recode AnnoyScale and FearScale to RevAnnoyScale and RevFearScale

#### Computing new variables from old ones

You can create new variables from old variables with the transformation tool

- 1. In the Data Editor window go to the top menu
- 2. Select Transform > Compute Variable
- 3. Select your type of function in the *Function Group* box
- 4. Select your sub-function in the Functions and Special Variables
- 5. Follow the prompt in the lower center box and enter it in the *Numeric Expression* box (Ex: if MEAN is selected as the sub-function MEAN(x,y) will show in the lower prompt box)
- 6. Select your variables to transform and move them into your equation in the *Numeric Expression* Box
- 7. Label your new variable in the *Target Variable* box

| Compute Variable  Target Variable:  FBHours_Per_Day  Type & Label  Participant                                                                            | Num <u>e</u> ric Expression:<br>= MEAN(FBHours_Day1,FBHours_Day2) |                                                                                                    |
|----------------------------------------------------------------------------------------------------|-------------------------------------------------------------------|----------------------------------------------------------------------------------------------------|
| <ul> <li>Gender</li> <li>Age</li> <li>How often participa</li> <li>Hours participant sp</li> <li>NumberOfFBFriends</li> <li>FacebookImportance</li> </ul> | +       >       7       8       9         -       <=              | Function group:<br>Miscellaneous<br>Missing Values<br>PDF & Noncentral PDF<br>Random Numbers<br>Search<br>Significance<br>Statistical<br>Functions and Special Variables:<br>Cfvar<br>Max<br>Mean<br>Median<br>Min<br>Sd<br>Sum<br>Variance |
|                                                                                                    | OK Paste Reset Cancel Help                                        |                                                                                                    |

Figure 30 - Compute Variable window

- 8. Select the Okay button
- 9. Your new variable is now displayed in the Data View tab

Activity: Make a new variable using the *Statistics* function group, choose the function *Mean*, and select the variables: *RevFearScale*, *CuteScale*, *FoodScale*, *OwnScale*, *LikeScale*, *RevAnnoyScale*). Name the new variable: *SquirrelScale* 

## **Pearson's Correlation**

A correlation is a statistical device that measures the strength of a degree of a supposed linear association between two or more variables. One of the more common measures used is the Pearson Correlation, which estimates a relationship between two interval variables.

- 1. Go to the top menu
- 2. Select Analyze > Correlate > Bivariate. The Bivariate Dialog Box will open
- 3. Decide what variables you want to correlate (you can do many at once)
- 4. Move your variables over to the Variable box using the arrow button
- 5. Select the *Pearson Correlation Coefficient* check box (if not already checked)
- 6. Select the *two-tailed* or *one-tailed* test of significance bubble

| File | Edit | View | <u>D</u> ata  | <u>T</u> ransform | Analyze            | Direct         | <u>M</u> arketing | Graphs                  | <u>U</u> tilities | Add-ons  | Win     |
|------|------|------|---------------|-------------------|--------------------|----------------|-------------------|-------------------------|-------------------|----------|---------|
|      |      | ļ    |               |                   | 7                  |                |                   |                         |                   |          |         |
|      |      |      |               |                   | 2010               |                | -D                |                         |                   | Visible  | : 19 of |
|      |      |      | older         | younger           |                    | gpa            | points            | r                       | najor             | pet      | ar      |
|      | 1    | 6    |               | 0.10              | 1                  | 3.10           |                   | 570 ADT                 |                   | DOC CH   | "D      |
|      | 2    |      | Bivariat      | te Correlatio     | ns                 | 1100           |                   | -                       |                   |          | P       |
|      | 3    |      |               |                   |                    | V              | ariables:         |                         |                   | Intione  | ICA     |
|      | 4    |      | Mun           | nber of Your      | ıg 📥               |                | 🔗 Numbe           | r of Older              | Si                | 2ptions  | D       |
| 1    | 5    |      | Prec          | dicted Points     | 3 i                |                | 🖉 Grade F         | <sup>P</sup> oint Avera | ag                | ootstrap | IAL     |
|      | 6    |      | Sect          | tion (section     |                    |                |                   |                         |                   |          | D       |
|      | 7    |      | One           | of my favori      | t                  | *              |                   |                         |                   |          | NSE     |
|      | 8    |      | 🚮 l live      | a fast pace       | d                  |                |                   |                         |                   |          | NITI    |
|      | 9    |      | l har         | dly ever sit a    | ar                 |                |                   |                         |                   |          | IAL     |
| 2    | 10   |      | l am          | an extraver       | t [                |                |                   |                         |                   |          | NSE     |
|      | 11   |      | - Correl      | ation Coeffic     | ionte              |                |                   |                         |                   |          | ICA     |
|      | 12   |      |               |                   | ndell'e te         |                |                   |                         |                   |          | ICA     |
|      | 13   |      | V Fea         |                   | nuali s ta         | u-u 🔄 <u>ə</u> | peannan           |                         |                   |          | NSE     |
|      | 14   |      | ┌ Test of     | Significanc       | e                  |                |                   |                         |                   |          | IAL     |
|      | 15   |      | © <u>T</u> wo | -tailed O C       | )ne-tai <u>l</u> e | d              |                   |                         |                   |          | NSE     |
|      | 16   |      |               |                   |                    |                |                   |                         |                   |          |         |
| -    | 1/   |      | Flag          | significant c     | orrelatio          | ns             |                   |                         |                   |          | CA      |
|      | 18   |      |               | OK                | Pa                 | ste R          | eset Ca           | ncel H                  | elp               |          | D       |
|      | 19   | l    |               |                   |                    |                |                   |                         |                   |          | NSE     |
|      | 20   |      | 4             |                   | U                  | 2.40           | 2                 | 56U ART                 |                   | INN'S CF | 111)    |

Figure 31 - Bivariate Correlations window (step 4 shown)

7. Click Okay and the output viewer window will appear with the correlations table

Activity: Create a Pearson's Correlation using CuteScale, and GPA

## **Creating Charts and Graphs**

You can create and edit a wide variety of chart types. In these examples, we will create and edit two commonly used types of charts: bar charts and scatterplots. There are three types of ways to create a chart in SPSS: Legacy Dialogs, Chart Builder, and Syntax. We suggest starting with the Legacy Dialogs because they are the most versatile.

## **Using Legacy Dialogs**

- 1. Go to the top menu and select *Graphs > Legacy Dialogs*
- 2. Select the chart you want to make
- 3. A dialogue window will appear asking you to choose the type of sub-chart. Click *define* ones you selected the type of chart you want to create.

| ita Editor               |  |                                                                                                  |                   |                  |                             |                      |  |
|--------------------------|--|--------------------------------------------------------------------------------------------------|-------------------|------------------|-----------------------------|----------------------|--|
| Direct <u>M</u> arketing |  | <u>G</u> raphs                                                                                   | <u>U</u> tilities | Add- <u>o</u> ns | <u>W</u> indow              | <u>H</u> elp         |  |
| cale9 Touch10            |  | n Chart Builder<br>Craphboard Template Chooser<br>Compare Subgroups<br>Regression Variable Plots |                   |                  | Visible: 17 of 17 Variables |                      |  |
| 4                        |  | <u>L</u> egad                                                                                    | y Dialogs         | 3                | •                           | <u>∎</u> ar          |  |
| 4                        |  | 1                                                                                                | 1                 | 1                | 2                           | 11 3-D Bar           |  |
| 3                        |  | 2                                                                                                | 2                 | 1                | 1                           | 🗾 Line               |  |
| 4                        |  | 2                                                                                                | 2                 | 2                | 1                           | 🗛 Area               |  |
| 2                        |  | 2                                                                                                | 1                 | 2                | 1                           | Pie                  |  |
| 2                        |  | 2                                                                                                | 2                 | 1                | 1                           | High Low             |  |
| 3                        |  | 2                                                                                                | 2                 | 1                | 1                           |                      |  |
| 5                        |  | 2                                                                                                | 2                 | 2                | 2                           | III Boxplot          |  |
| 4                        |  | 2                                                                                                | 1                 | 1                | 1                           | 🞹 Err <u>o</u> r Bar |  |
| 2                        |  | 2                                                                                                | 1                 | 2                | 2                           | Population Pyramid   |  |
| 2                        |  | 2                                                                                                | 2                 | 2                | 1                           | Scatter/Dot          |  |
| 1                        |  | 2                                                                                                | 1                 | 2                | 1                           | 🔒 Histogram          |  |
| 1                        |  | 1                                                                                                | 2                 | 1                | 2                           |                      |  |
| 1                        |  | 1                                                                                                | 1                 | 2                | 1                           |                      |  |

- Figure 32 selecting a Legacy Dialog chart 4. A new dialogue window will appear allowing you to build your chart
- 5. Click on the variables you want to move in the Y and X axis and drag them over using the button.
- 6. Click on *Options* to add confidence intervals, standard error, standard deviation and special case labels
- 7. Click OK when finished
- 8. Your chart will appear in the output window.

Activity: Create a simple scatter chart putting SquirrelScale in the x-axis and GPA in the Y-axis

#### **Using Chart Builder**

To create a chart using Chart Builder:

9. Go to the top menu and select *Graphs > Chart Builder* 

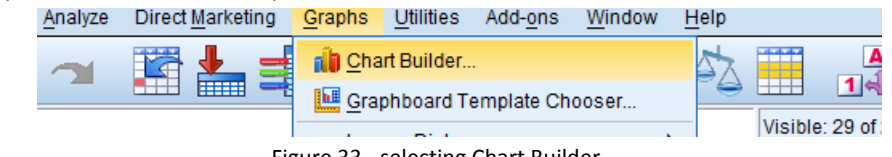

Figure 33 - selecting Chart Builder

- 10. The *Chart Builder* dialogue window will appear. The *Chart Builder* dialog box is an interactive window that allows you to preview how a chart will look while you build it.
  - > The following steps will refer to figure 33
- 11. Click on the Gallery tab if it is not already selected
- 12. Select the type of chart you want to make from the *Choose From* list and select the chart subtype you wish to use

- 13. Drag the icon for your chart onto the "canvas," which is the large area above the Gallery. The Chart Builder displays a preview of the chart on the canvas.
- 14. You add variables by dragging them from the Variables list, which is located to the left of the canvas
  - You will want to add a categorical (ordinal or nominal) variable to the x-axis and a scale variable on yaxis (adding a scale variable to your y-axis is optional)
  - To change the measurement of a variable in the chart builder right click on the variable you wish to change and select the new measurement.
  - If you do not add a scale variable, SPSS will automatically use a statistical measurement in the yaxis, to change this go to the *Element Properties* window, if the window did not open automatically you can open it by clicking *Element Properties* button in the chart builder.
  - You can change the statistic used in the *Statistic* drop down menu (note some statistics require a variable in the y-axis)

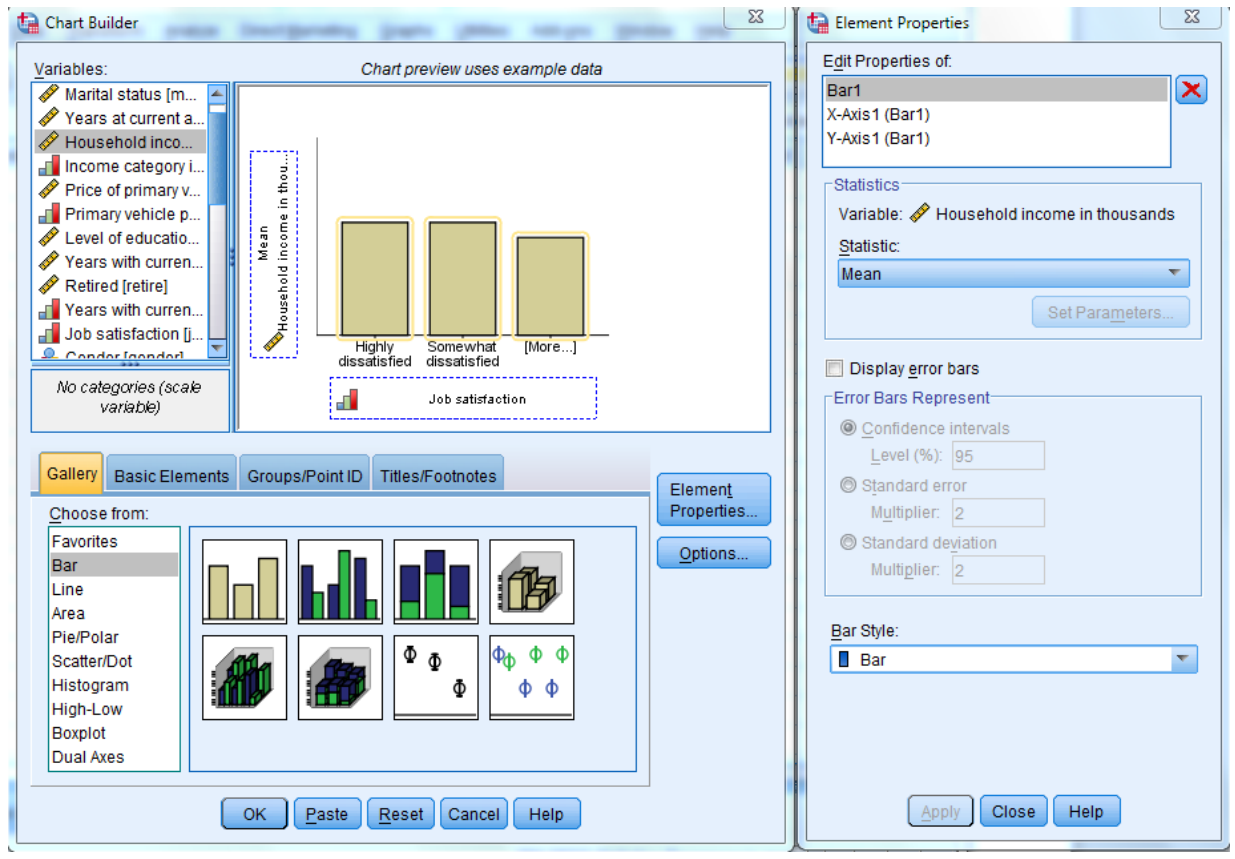

Figure 34 - Chart Builder and Element Properties window

- 15. To add a title click on the *Titles/Footnotes* tab in the chart builder
  - The following steps will refer to figure 34
- 16. Select the type of title you want to use (when you select it a placeholder will appear on the canvas)
- 17. In the *Element Properties* window select your title or footnote from the *Edit Properties of* list and enter your label in the *Content* box(if the element properties window is not open refer to step 6)
- 18. Click *Apply* to save the text. Although the text is not displayed in the Chart Builder, it will appear when you generate the chart

| Chart Builder                                                                                                    | Element Properties |
|----------------------------------------------------------------------------------------------------|--------------------|
| Chart Builder  Variables: Chart preview uses example data  Variables: Chart preview uses example data  Variables: Chart preview uses example data  T  Variables: Chart preview uses example data  T  T  Variables: Chart preview uses example data  T  T  Variables: Chart preview uses example data  T  T  Variable: Chart preview uses example data  T  T  Variable: Chart preview uses example data  T  T  Variable: Chart preview uses example data  T  T  Variable: Chart preview uses example data  T  T  T  Variable: Chart preview uses example data  T  T  T  T  T  T  T  T  T  T  T  T  T | Element Properties |
| OK Paste Reset Cancel Help                                                                                                    | Apply Cancel Help  |

19. Click OK to create the chart

#### 20. Your chart will appear in the Output Viewer window

#### GGraph

[DataSet1] C:\Program Files\IBM\SPSS\Statistics\21\Samples\English\demo.sav

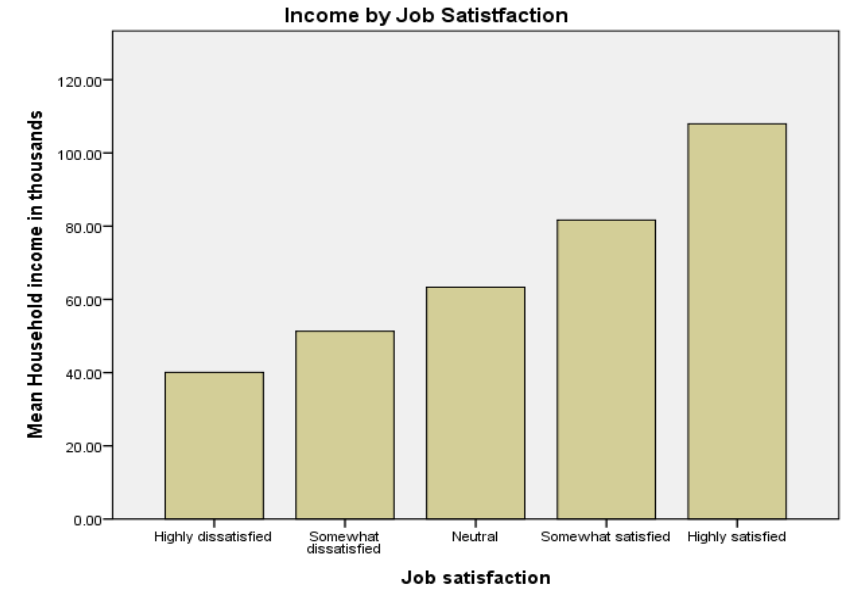

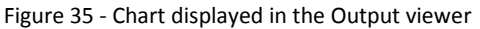

Version 4 (3/30/2016)

You can further edit your chart by double clicking on it in the Output Viewer to open up the Chart Editor tool (this is covered more in the next SPSS workshop: SPSS for Inferential Analysis)

Activity: Create a simple scatter chart putting SquirrelScale in the x-axis and GPA in the Y-axis

## **Formatting Charts**

#### **Selecting Chart Elements**

To format your chart you must first select the elements of your chart that you wish to edit.

- 1. Open the Output viewer window
- 2. Double click your chart that you wish to format
- 3. The Chart Editor window will appear
- 4. Click on the exact element you wish to edit (it will be outlined in yellow when you do so)
  - a. To select an individual bar press the *Ctrl* key and click and drag to select only one or several bars
  - b. To directly edit the text double click on the area you wish to change

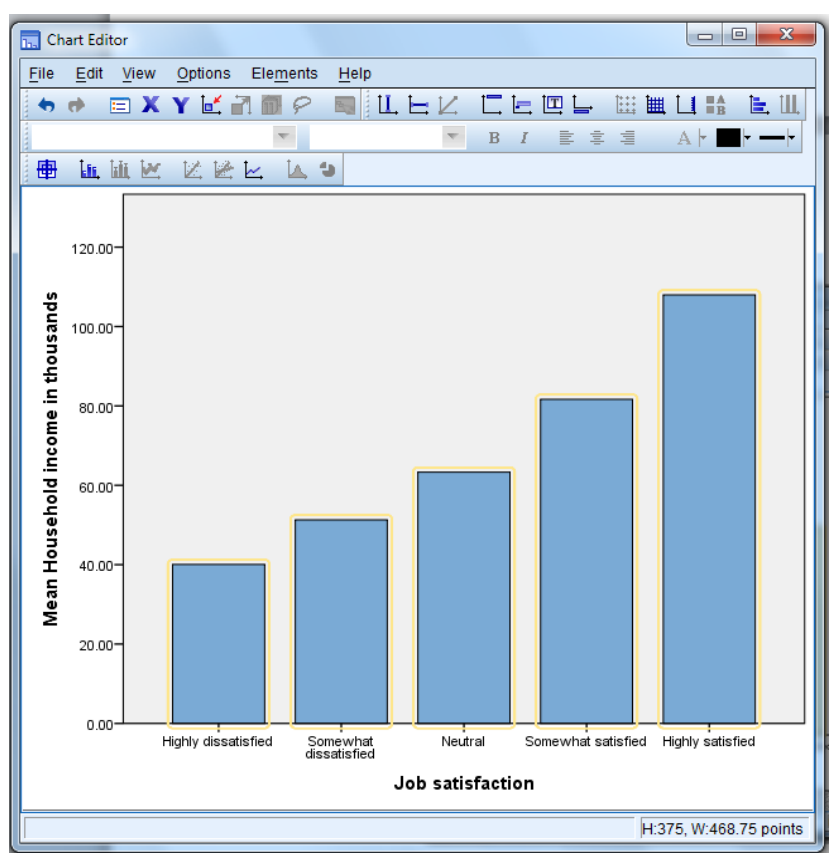

Figure - Chart Editor window with all bars selected

#### **Changing Bar Colors**

- 1. Open the *Chart Editor* window (See "Selecting Chart Elements" above)
- 2. Select the bars you wish to change
- 3. If the *Properties* dialog is not already open you can do so by going to the top menu in the *Chart Editor* window and select *Edit* > *Properties* or press *Ctrl* + *T* on your keyboard
- 4. To specify color attributes of graphic elements (excluding lines and markers) click on the *Fill & Border* tab
- 5. Click the swatch next to *Fill* to indicate that you want to change the fill color of the bars. The numbers below the swatch specify the red, green, and blue settings for the current color
- 6. Select the color you want to use from the palette on the right side of the window

| Properties      |               | 2                 |
|-----------------|---------------|-------------------|
| Bar Options     | Depth & Angle | Variables         |
| Chart Size      | Fill & Border | Categories        |
| Preview         |               |                   |
|                 |               |                   |
| _Color          |               |                   |
| <u> </u>        |               |                   |
| (172, 208, 238) |               |                   |
| Border          |               |                   |
| (0, 0, 0)       |               |                   |
|                 |               |                   |
| Pattern         |               |                   |
| _ ▼             |               |                   |
|                 | Edit          | <u>R</u> eset     |
|                 | (172, 208, 23 | 8)                |
| Border Style    |               |                   |
| Weight Style    |               | E <u>n</u> d Caps |
|                 |               |                   |
|                 |               |                   |
|                 |               |                   |
|                 | Apply         | Cancel Help       |

Figure 36 - Properties window with the Fill & Border tab open

- 7. Click Apply
- 8. Close the Properties and Chart Editor window if you are finished

#### **Formatting Numbers in Tick Labels**

Changing the numbers format in a tick label can make it easier to understand and more attractive to the reader.

1. Open the *Chart Editor* window (See "Selecting Chart Elements" above)

- 2. Select the y axis tick labels by clicking any one of them
- 3. If the *Properties* dialog is not already open you can do so by going to the top menu in the *Chart Editor* window and select *Edit* > *Properties* or press *Ctrl* + *T* on your keyboard
- 4. Click the Number Format tab
- 5. Type the number of decimal places you want to use in the *Decimal Places* box (if you do not want decimal places type: **0**)
- 6. Type your scale in the *Scaling Factor* box (The scaling factor is the number by which the Chart Editor divides the displayed number) Ex: Typing .001 changes 1 to 1000 Your change will be displayed in the *Sample* box before you apply it
- 7. Select the Display Digit Grouping box if you want to mark each thousandth place in the number

| Properties                                      |                | ×                 |
|-------------------------------------------------|----------------|-------------------|
| Chart Size                                      | Text Style     | Scale             |
| Labels & Ticks                                  | Number Format  | Variables         |
| Sample<br>The number 1000000 w<br>1,000,000,000 | ill appear as: |                   |
| Decimal Places:                                 | 0              |                   |
| Scaling Factor:                                 | 0.001          |                   |
| Leading Characters:                             |                |                   |
| Trailing Characters:                            |                |                   |
| 👿 Display Di <u>g</u> it Grouping               | 1              |                   |
| Scientific Notation                             |                |                   |
| Automatic                                       |                |                   |
| ◯ Al <u>w</u> ays                               |                |                   |
| © <u>N</u> ever                                 |                |                   |
|                                                 |                |                   |
|                                                 |                |                   |
|                                                 |                |                   |
|                                                 |                |                   |
|                                                 |                |                   |
|                                                 | Apply Car      | ncel <u>H</u> elp |

Figure 37 - Number Format tab in the Properties window (steps 1-7 completed)

- 8. Click Apply
- 9. Close the Properties and Chart Editor window if you are finished

#### **Editing Text**

- 1. Open the Chart Editor window (See "Selecting Chart Elements" above)
- 2. Click, pause, and Click again (A double click will open the *Properties* dialogue box) on the text that you wish to change (While in edit mode, the Chart Editor positions any rotated text horizontally. It also displays a flashing red bar cursor)

- 3. Type in the text you want
- 4. Press Enter to exit edit mode and update the title

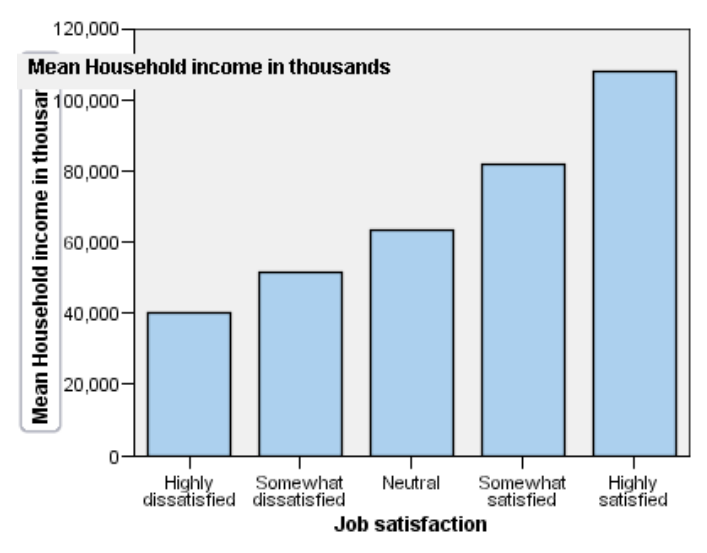

Income by Job Satisfaction

Figure - Chart with edit mode open on the y axis

#### **Formatting Text**

- 1. Open the *Chart Editor* window (See "Selecting Chart Elements" above)
- 2. There are three ways to open the *Properties* dialogue box:
  - a. The simplest way is to double click on the text you wish to format
  - b. Single click on the text you want to format and press *Ctrl* + *T* on your keyboard
  - c. Single click on the text you want to format and select *Edit > Properties* from the top menu
- 3. Select the tab *Text Style*
- 4. Change the text color in the *Color* box by selecting a color from the palette on the right side. Your selected color will appear in the *Text Color* box and in the *Preview in Preferred Size* box near the top of the window
- 5. You can change the font family, size and style with the labeled drop down menus in the Font box
- 6. Click the Apply
- 7. Close the Properties and Chart Editor window if you are finished

#### **Displaying Data Value Labels**

This is used to show the exact values associated with the graphic elements

- 1. Open the Chart Editor window (See "Selecting Chart Elements" above)
- 2. Select the graphic element you want to add data levels to
- 3. From the top menu in the Chart Editor window select Elements > Show Data Labels
- 4. Select what values you want to display and move them to the Displayed box

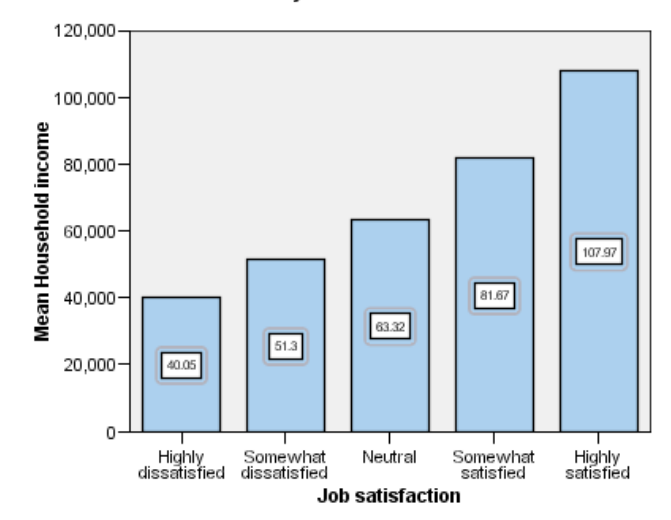

Income by Job Satisfaction

Figure - Data Labels shown on chart

- 5. Select Apply
- 6. Close the Chart Editor window if you are finished

## Saving, printing and copying your data

#### **Copying your Data**

Copying data from the Data Editor window can be helpful if you do not have access to SPSS at home. You can easily copy and paste your data into both Microsoft Word and Excel

To copy and paste data:

- 1. Select your data that you want to copy
- 2. Right click your selected data and select Copy
- 3. Open up a Word or Excel document
- 4. Choose a place to inset your data
- 5. Right click and select *Paste*

|    | А | В  | С | D | E |
|----|---|----|---|---|---|
| 1  |   |    |   |   |   |
| 2  | 2 | 23 | 1 | 1 | 3 |
| 3  | 2 | 21 | 1 | 1 | 3 |
| 4  | 1 | 19 | 1 | 1 | 2 |
| 5  | 1 | 19 | 1 | 1 | 3 |
| 6  | 1 | 25 | 1 | 1 | 1 |
| 7  | 2 | 24 | 1 | 1 | 2 |
| 8  | 1 | 24 | 1 | 1 | 3 |
| 9  | 2 | 19 | 1 | 1 | 2 |
| 10 | 2 | 27 | 1 | 1 | 3 |

Figure 38 - Copied data in Excel

#### Activity: Copy and paste data into both Excel and Word

#### **Copying your output**

Copying your output into a word can be useful for papers and looking at your data from a computer that does not have SPSS installed.

To copy your output

- 1. Open your output viewer
- 2. Right click on the table or chart you wish to copy
- 3. Click Copy

|       |                                 | Frequency | Percent | Valid Percent | Cumulative<br>Percent  |
|-------|---------------------------------|-----------|---------|---------------|------------------------|
| Valid | Did not complete high<br>school | 1390      | 21.7    | 21.1          | Cut                    |
|       | High school degree              | 1936      | 30.3    | 30.1          | Conv                   |
|       | Some college                    | 1360      | 21.3    | 21.:          | 0000                   |
|       | College degree                  | 1355      | 21.2    | 21.:          | Copy Special           |
|       | Post-undergraduate<br>degree    | 359       | 5.6     | 5.(           | Paste After            |
|       | Total                           | 6400      | 100.0   | 100.0         | Create/Edit Autoscript |

Figure 39 - copying data from the Output Viewer

- 4. Open your word document and paste your table into your document
- 5. Your table or chart will be copied into word as an editable table or chart

#### **Please Note:**

• Pasting a chart from SPSS into Word imports it as a picture and not an editable word chart

| Descriptive Statistics |      |    |    |       |           |  |  |
|------------------------|------|----|----|-------|-----------|--|--|
|                        | Std. |    |    |       |           |  |  |
|                        |      | m  | m  |       | Deviation |  |  |
| Age in years           | 6400 | 18 | 77 | 42.06 | 12.290    |  |  |
| Valid N                | 6400 | -  | -  | -     | -         |  |  |
| (listwise)             |      |    |    |       |           |  |  |

Activity: Copy and paste a descriptive table and bar chart into Word

#### Saving your data and output

Saving your data in SPSS is similar to saving a file in any other program. The main difference is that you will have to save two files as your information from the *Output Viewer* and *Data Viewer* are separate files with separate file names.

To save a file in SPSS:

- 1. Go to the top menu and select *File > Save* and select a file location and name
  - Tip: name you output and data files similarly (ex: Squirrel\_Survey\_Data.sav and Squirrel\_Survey\_Output.spv)
- 2. Click Save

Activity: Save file to Sac Drive

#### **Printing SPSS data**

Once you have completed your analysis you may want to obtain a hard copy of the output or data. You may print the entire output or data on the Viewer window or just sections you want before you print. To print all of your data or output:

- 1. Go to the top menu and select *File >Print*
- 2. A print window will appear, make sure that All is selected
- 3. Select OK

To print just a selection of your data or output:

- 1. Select the sections of your data or output
- 2. A print window will appear, make sure that Selection is selected
- 3. Select OK

Activity: Show students how to print sections in both the Data Editor and Output Window

# <u>Getting Help</u>

There are many help features in SPSS provided by IBM , the Help menu in SPSS provides access to the main Help system, plus tutorials and technical reference material.

The main help features in SPSS are

- **Topics** Provides access to the Contents, Index, and Search tabs, which you can use to find specific Help topics
- **Tutorial-** Illustrated, step-by-step instructions on how to use many of the basic features. You can choose the topics you want to view, skip around and view topics in any order, and use the index or table of contents to find specific topics
- **Case Studies** Hands-on examples of how to create various types of statistical analyses and how to interpret the results. The sample data files used in the examples are also provided so that you can work through the examples to see exactly how the results were produced.
- **Statistics Coach** A wizard-like approach to guide you through the process of finding the procedure that you want to use
- **SPSS Community** The SPSS community has resources for all levels of users and application developers. Download utilities, graphics examples, new statistical modules, and articles.
- Output Terms to get help with terms shown in the output viewr you can double click on your pivot table > right click on the term you want explained > Choose What's This from the menu and a definition of that term will be shown

## Wrap Up

- You can create a new document or open an existing one from the welcome screen or Data Editor window
- The Data Editor window is where you enter and manipulate data
- The Data Editor window has two tabs: The Variable and Data view

- The Variable view is where you start when entering raw data and define your variables. The rows are individual variable and the columns are properties
- The Data view is where you enter your raw data and run your analysis. The rows are individual cases and the columns are variables
- The Output Viewer window is where your analysis and charts created will be displayed
  - You can select and print individual elements or copy them into another document
- You can run many types of descriptive analysis in SPSS
  - The Descriptive Analysis tool allows you to run means, standard deviations, minimum and maximums on multiple or single variables
  - You can add descriptive analysis to your frequency calculation
  - Crosstabs display relationships between two or more variables, this is where you can create a chi-square if needed
- Creating many different types of charts and graphs is easy with the Legacy Dialoge tool
- You can copy your data and output data into Microsoft office applications for further use at home
- Saving often is always a good idea, and saving to the Sac Drive is the safest option
- Printing SPSS data is easy because you can select exactly which sets of data you want to print
- Using the Help features in SPSS is always a good idea when you find yourself stuck